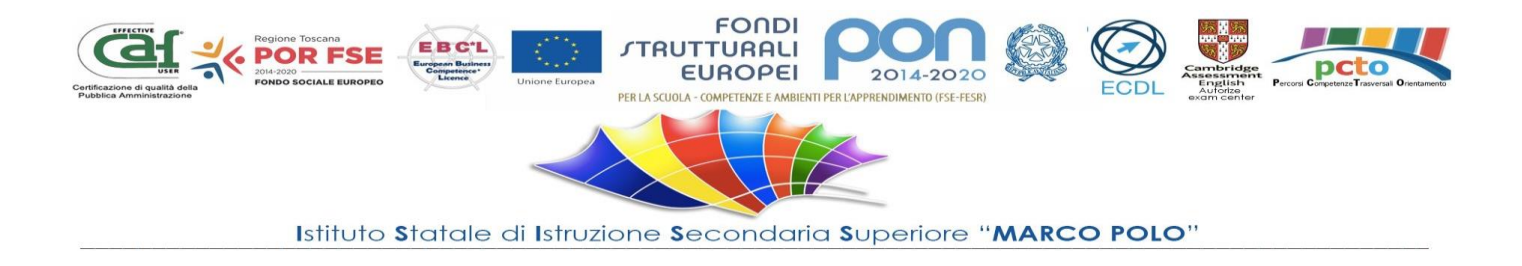

## TUTORIAL PRENOTAZIONE RICEVIMENTI CON ARGO DIDUP FAMIGLIA

- 1) Dalla App, cliccare su "Ricevimento docenti"
- 2) Cliccare su "Scelta docente"
- 3) Appare l'elenco dei docenti con disponibilità: cliccare sul nome del docente di cui si vuole prenotare il ricevimento

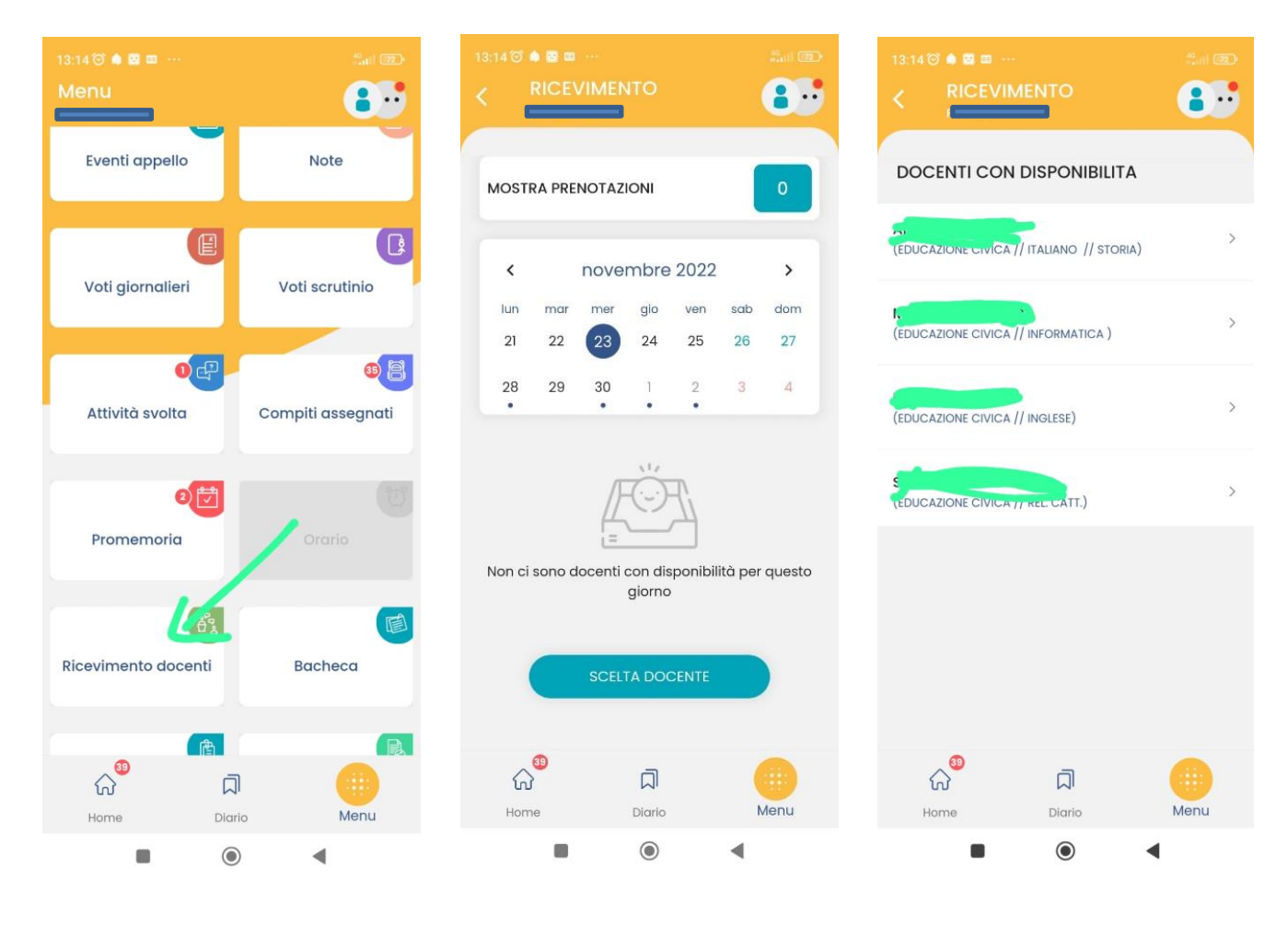

## I.S.I.S.S MARCO POLO Percorsi di Studio

- ISTITUTO TECNICO: Agrario Turistico Grafica e Comunicazione Economico Amministrazione Finanza e Marketing (articolazione Sist.Informativi Aziendali)
   ILCEO ARTISTICO Indirizzi Grafico Arti Figurative AudioVisivo Multimediale Scenografia Design (Arte della Moda del Tessuto)
- LICEO ARTISTICO Indirizzi Grafico Arti Figurative AudioVisivo Multimediale Scenografia Design (Arte della Moda del Tessuto)
  ISTITUTO PROFESSIONALE: Servizi Commerciali Agrario (Sviluppo rurale e valorizzazione territorio)
- W PERCORSI D'ISTRUZIONE PER ADULTI (Ex Serali) Professionale Servizi Commerciale e Tecnico Agrario

ALTRE SEDI: Via Marrucci 55, 57023 Cecina (LI) Tel. 0586/680696; Via Della Magona 57023 Cecina (LI) cell. 333 4901478

CODICE FISCALE: 92020930498 - SITO WEB: https://www.polocattaneo.it - EMAIL:Liis00200n@istruzione.it - PEC:Liis00200n@pec.istruzione.it

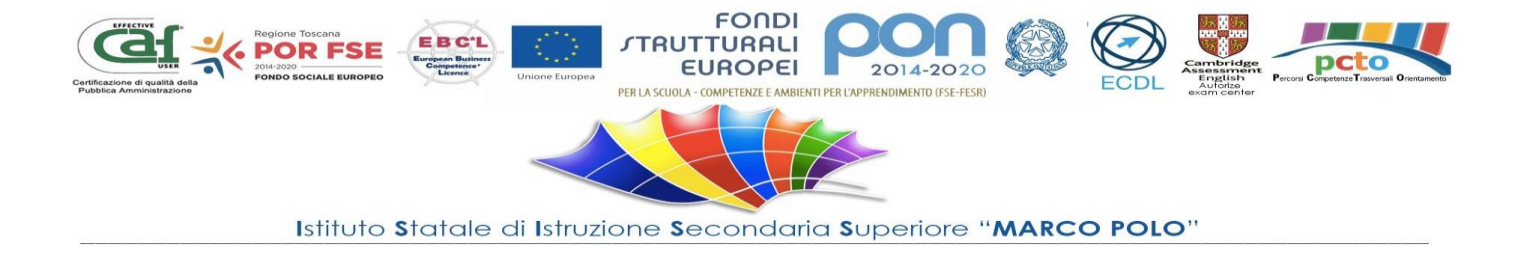

- 4) Appaiono le disponibilità del docente. Cliccare su quella desiderata.
- 5) Cliccare su "PRENOTA".

|                                                                             | •• |
|-----------------------------------------------------------------------------|----|
| -                                                                           |    |
| DOCENTE                                                                     |    |
| (EDUCAZIONE CIVICA // ITALIANO // STORIA)                                   |    |
|                                                                             |    |
| 28 NOV 22 (9) 11:00 - 12:00                                                 |    |
| del 26-11-2022                                                              | >  |
| 0 prenotazioni su 6 posti disponibili                                       |    |
| Sede Cattaneo (Via Marrucci)                                                |    |
| 05 DIO 00 0 1000                                                            |    |
| prenotabile dalle ore 08:00 del 28-11-2022 alle ore 23:51                   | 9  |
| del 03-12-2022<br>0 prenotazioni su 6 posti disponibili                     | >  |
| Sede Cattaneo (Via Marrucci)                                                |    |
|                                                                             |    |
| 12 DIC 22 9 11:00 - 12:00                                                   |    |
| prenotabile dalle ore 08:00 del 05-12-2022 alle ore<br>23:59 del 10-12-2022 |    |
| 0 prenotazioni su 6 posti disponibili                                       | >  |
| Sede Cattaneo (Via Marrucci)                                                |    |
| ୍ଲ <sup>®</sup> ଯ 🧰                                                         |    |
| Home Diario Menu                                                            |    |
|                                                                             |    |

## I.S.I.S.S MARCO POLO

ISTITUTO TECNICO: <u>Agrario</u> - <u>Turistico</u> - <u>Grafica e Comunicazione</u> - <u>Economico</u> - <u>Amministrazione Finanza e Marketing</u> (articolazione Sist.Informativi Aziendali)
 LICEO ARTISTICO Indirizzi <u>Grafico</u> - <u>Arti Figurative</u> - <u>AudioVisivo Multimediale</u> - <u>Scenografia</u> - <u>Design</u> (Arte della Moda del Tessuto)
 ISTITUTO PROFESSIONALE: <u>Servizi Commerciali</u> - <u>Agrario</u> (Sviluppo rurale e valorizzazione territorio)
 ECONSI D'ISTRUZIONE REP. ADUITI (Sv sorella Professionela Comunicazione)

w PERCORSI D'ISTRUZIONE PER ADULTI (Ex Serali) Professionale Servizi Commerciale e Tecnico Agrario

SEDE LEGALE: Via Montesanto 1, 57023 Cecina (LI) Tel. 0586/680410 FAX: 0586/686396 ALTRE SEDI: Via Marrucci 55, 57023 Cecina (LI) Tel. 0586/680696; Via Della Magona 57023 Cecina (LI) cell. 333 4901478

CODICE FISCALE: 92020930498 - SITO WEB: https://www.polocattaneo.it - EMAIL:Liis00200n@istruzione.it - PEC:Liis00200n@pec.istruzione.it